| 🔀 メール - 詳細                                            |                                 |                   | NGA              | Ш.  | (印刷 H |
|-------------------------------------------------------|---------------------------------|-------------------|------------------|-----|-------|
| このメールを [受信箱]<br>返信(履歴有) 返信(周                          | ✓に 移動する 置歴無) 全員に返信(履歴有)         | メール<br>全員に返信(履歴無) | ✓ へ コピー<br>転送 保存 | 削除  |       |
|                                                       | 【お知らせメール】                       |                   |                  |     |       |
| 日付                                                    |                                 |                   |                  | 重要度 | 通常    |
| 差出人                                                   |                                 |                   |                  |     |       |
| to(宛先)                                                |                                 |                   |                  |     |       |
| cc(写)                                                 |                                 |                   |                  |     |       |
| 愛知県豊橋市電子申請・届出<br>手続き名:<br>EE給水装置工事申込書・排加<br>整理番号:4 50 | システム<br>、設備計画確認書(テスト2-2回目)<br>) | .77/1731.)        |                  |     |       |
|                                                       |                                 |                   |                  |     |       |
| このメールは目動的信メールです。<br>返信等されましても応答できませんのでご注意ください。        |                                 |                   |                  |     |       |

## ①お知らせメールが届きます

▼下

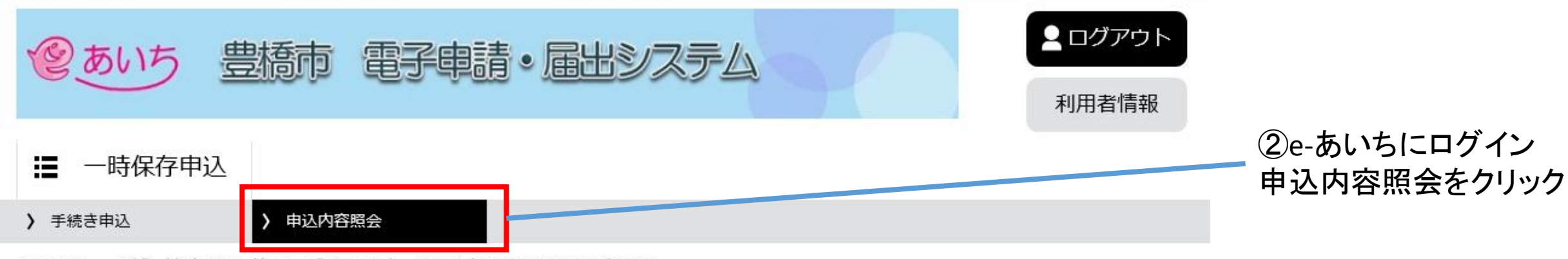

ようこそ、 杉浦 健斗さま 前回ログイン日時: 2021年12月15日 12時40分

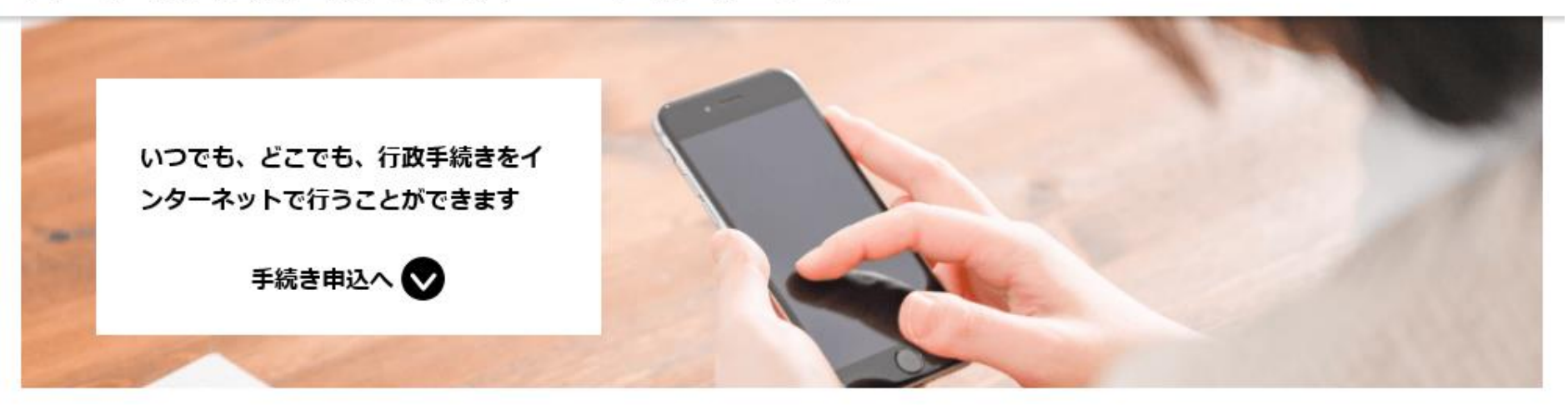

## 申込内容照会

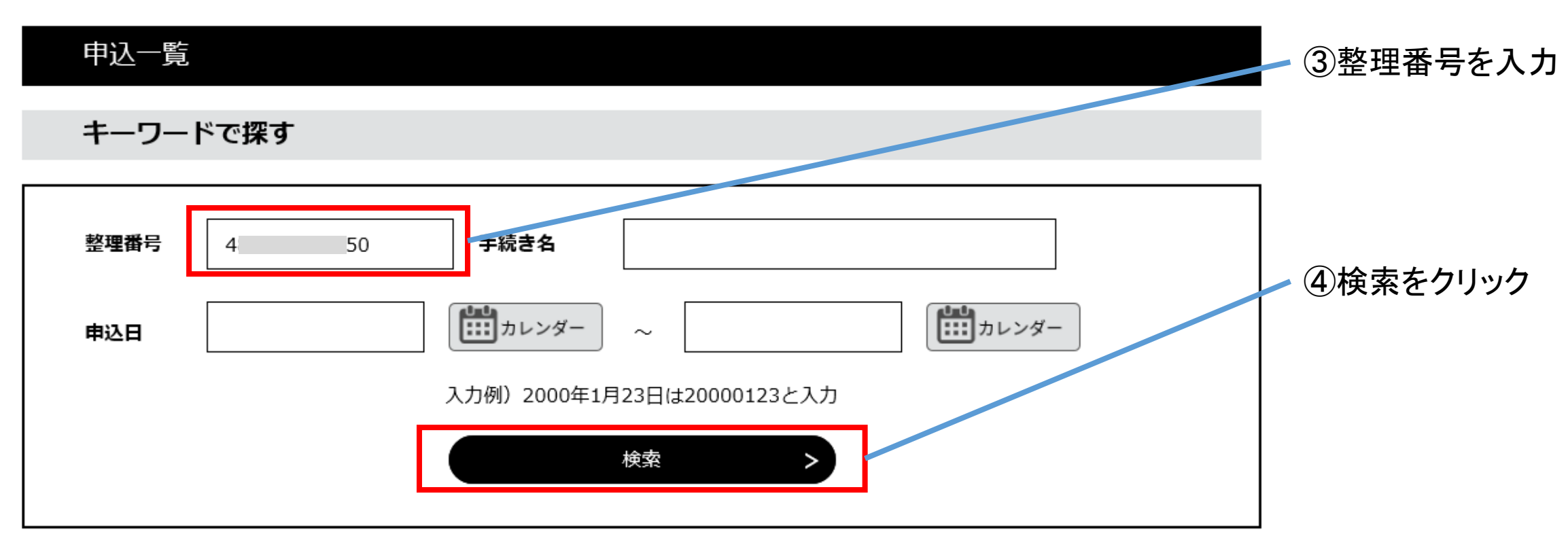

2021年12月15日 15時55分 現在

|                                         | 1        |               | (5)<br>計 | )処理状<br>┊細をクリ | 況が返却中の申請の<br>ック |
|-----------------------------------------|----------|---------------|----------|---------------|-----------------|
| 手続き名                                    | 問い合わせ先   | 申込日時          | 処理状況     | 操作            |                 |
| EE給水装置工事申込書・排水<br>設備計画確認書(テスト2-2<br>回目) | 上下水道局営業課 | 2022年1月20日15時 | 返却中      | (詳細>)         |                 |
| EE給水装置工事申込書・排水<br>設備計画確認書(テスト2-2<br>回目) | 上下水道局営業課 | 2022年1月20日15時 | 処理待ち     | (詳細>)         | -               |
| EE給水装置工事申込書・排水<br>設備計画確認書(テスト2-2<br>回目) | 上下水道局営業課 | 2022年1月20日13時 | 処理待ち     | (詳細>)         | _               |

| 手続き名              | EE給水装置工事申込書・排水設備計画確認書(テスト2-2回目)                                                                                      |                                                                        | _               |  |
|-------------------|----------------------------------------------------------------------------------------------------|------------------------------------------------------------------------|-----------------|--|
| 整理番号              | 4 50                                                                                                    |                                                                        | ⑥上下水道局から送付される   |  |
| 処理状況              | 処理待ち                                                                                                    |                                                                        | ファイルはここからダウンロード |  |
| 処理履歴              | 2021年12月15日15時51分 伝達事項記入<br>2021年12月15日15時49分 ファイルアップロード<br>2021年12月15日15時35分 申込時添付ファイルダワンロード<br>2021年12月14日8時43分 申込 |                                                                        | ⑦修正の指示はここで確認    |  |
| 添付ファイル1           | Dummy.pdf                                                                                                    |                                                                        |                 |  |
| 伝達事項              |                                                                                                    |                                                                        |                 |  |
| 日時                |                                                                                                    | 内容                                                                     |                 |  |
| 2021年12月15日15時51分 |                                                                                                    | 記載内容に誤りがあります。<br>○○の器具を追加してください。<br>マスの深さが違います。<br>参考図を添付したので確認してください。 |                 |  |

## 48.水道技術管理者

## 添付図面

| Dummy.pdf                     |                                                                                                    |
|-------------------------------|----------------------------------------------------------------------------------------------------|
| Dummy.pdf                     | ⑧「修正する」をクリック                                                                                                    |
| Dummy.pdf                     | ✓ 修正の方法は申請時と同じ                                                                                                    |
| Dummy.pdf                     |                                                                                                    |
| 不備があれば○○まで連絡下さい。000-0000-0000 |                                                                                                    |
| ください。<br>【修正する】ボタンを選択してください。  |                                                                                                    |
| - 覧へ戻る 再申込する >                |                                                                                                    |
| 修正する > 取下げる >                 |                                                                                                    |
|                               | Dummy.pdf         Dummy.pdf         Dummy.pdf         Dummy.pdf         不備があればOOまで連絡下さい。000-00000         ごださい。         【修正する】ボタンを選択してください。         一覧へ戻る         再申込する         敗下げる |

| 添付図面     |           |
|----------|-----------|
| 給水裝置設計図面 | Dummy.pdf |
| 建築確認済証   | Dummy.pdf |
| 道路占用     | Dummy.pdf |
| 備考欄      | 図面修正しました。 |

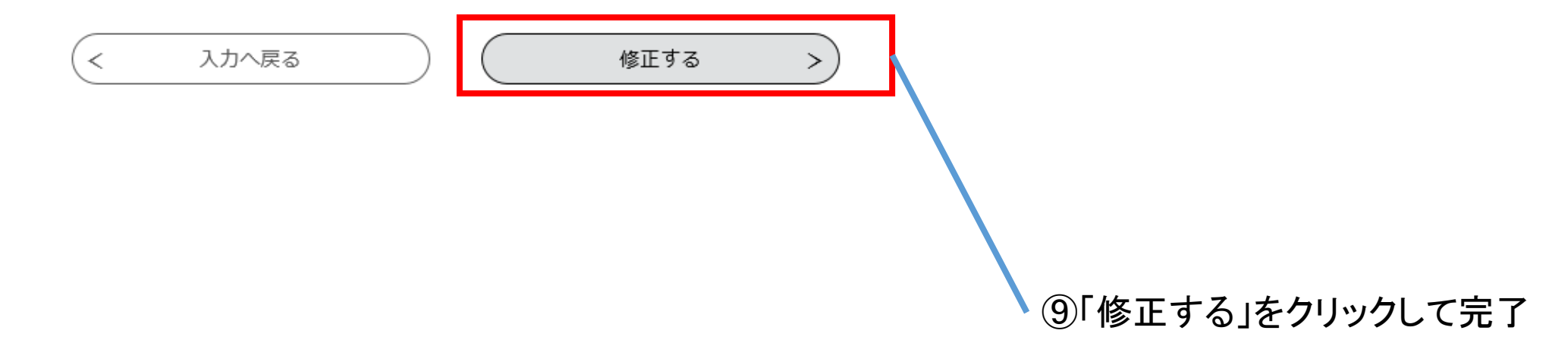